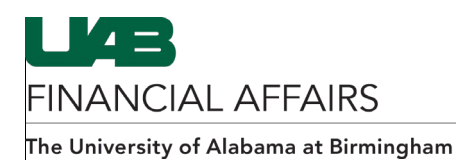

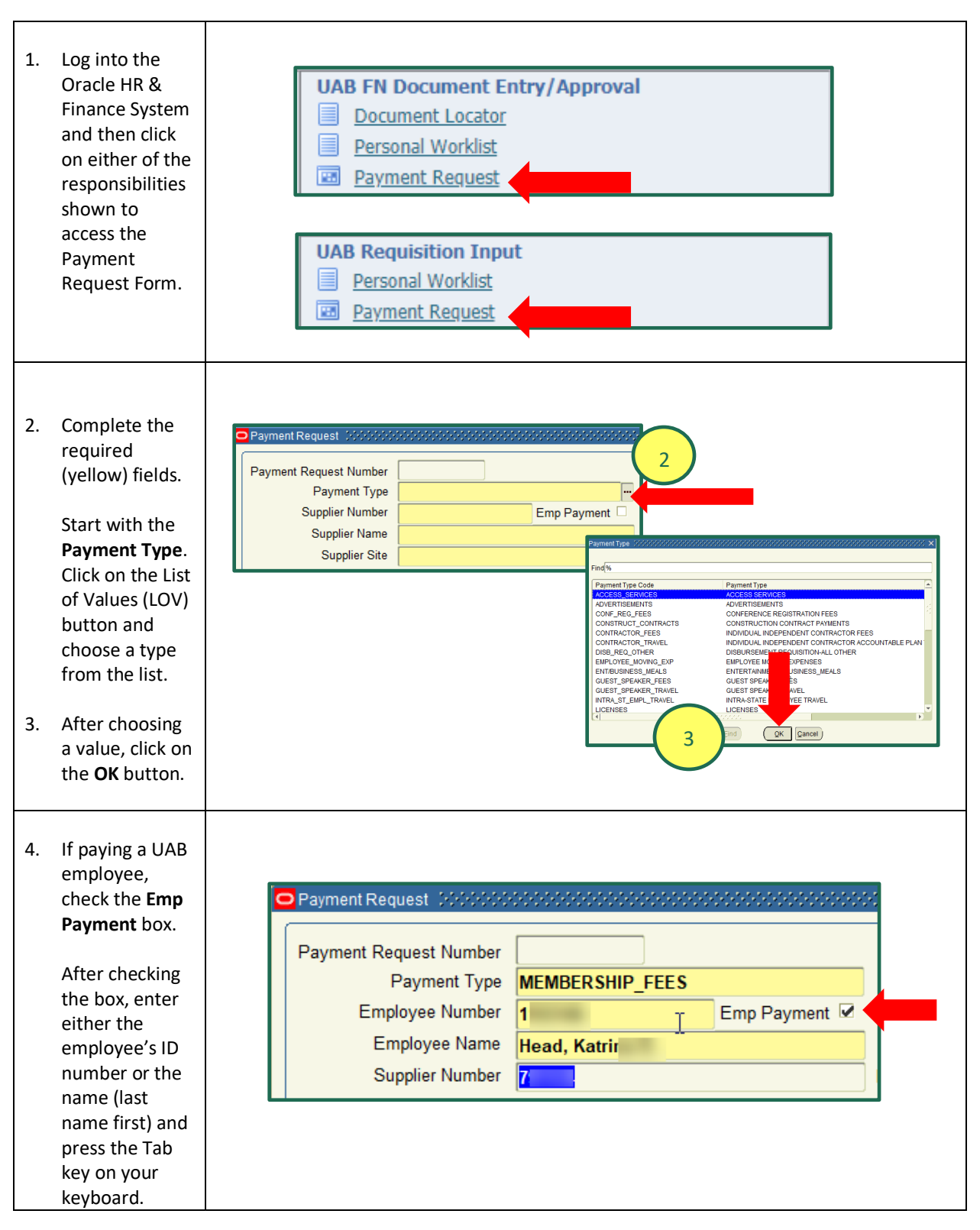

## **Entering Payment Requests: Entering the Header Information**

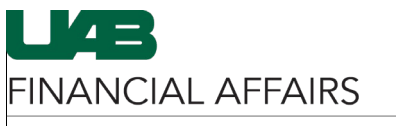

The University of Alabama at Birmingham

| 5. | If paying a non-<br>employee,<br>leave the <b>Emp</b><br><b>payment</b> box<br><u>unchecked</u> .<br>Enter either the<br>supplier<br>number or                  | Payment Request Image: Supplier Number   Payment Type MEMBERSHIP_FEES   Supplier Number Emp Payment   Supplier Name Wire Payment   Supplier Name Wire Payment   Supplier Site Supplier Name   Supplier Site Supplier Name   Supplier Name Number   Vere Payment Vere Payment   Supplier Name Number   Prind% Supplier Name   Supplier Name Number   Verodor Type ADOLPH KIEFER & ASSOC LLC   ADVENTURE ASSOC INC S22273   VENDOR ADVENTURE ASSOC INC   ADVENTURE ASSOC INC S22273   VENDOR AEROBIOLOGY LABORATORY ASSOCIATES   VENDOR VENDOR |
|----|----------------------------------------------------------------------------------------------------|----------------------------------------------------------------------------------------------------|
|    | name in the<br>applicable<br>fields and press<br>the Tab key on                                                                                                 | ALABAMA ALCOHOL AND DRUG ABUSE ASSOC 261052 VENDOR<br>ALABAMA ASSOCIATION OF COMMUNITY CORREL 113007 VENDOR<br>ALABAMA ASSOCIATION FOR PLAY THERAPY 176118 VENDOR                                                                                                    |
|    | your keyboard.                                                                                                    | Note: You can click on the List of Values (LOV) button in the <b>Supplier Name</b> field and search for the desired supplier/vendor.<br>The related <b>Supplier</b> fields will populate when entering either the supplier number or name.                                                                                                    |
| 6. | Click on the<br><b>Save</b> (gold disk)<br>icon located on<br>your toolbar.                                                                                     |                                                                                                    |
|    | The document<br>is now saved<br>with a seven<br>digit <b>Payment</b><br><b>Request</b><br><b>Number</b> and<br>the name of<br>the <b>Requestor</b><br>as shown. | Payment Request 6696969 Requestor Head, Laneitria D   Payment Request Number 6696969 Requestor Head, Laneitria D   Payment Type MEMBERSHIP_FEES Status INCOMPLETE   Supplier Number 361052 Emp Payment Submit Date   Supplier Name ALABAMA ALCOHOL AND DRUG ABUSE / Wire Payment Wire Info   Supplier Site A_DECATUR Documentation Call Extension   Total Amount Total Amount Total Amount Total Amount                                                                                                    |